## INFORMACIÓN DE CÓMO SOLICITAR PLAZA:

### EL ALUMNADO ACTUAL DEBE PEDIR PLAZA DESDE SU CUENTA DE INIKA:

Iniciar sesión en vuestra cuenta de Inika, id a "Mis gestiones" clicar "Matricula" al clicar "nueva asignatura" se abre un formulario, lo rellenais y nosotros recibimos vuestra solicitud.

| Asignatura v Notas v Faltas Mensajeria Seguimiento v Documentos Recibos Informes         Alumnos/as         Asignaturas del curso siguiente         Resguardo de matrícula         Añadir nueva asignatura         Nivel: Conjunto TI- Conjunto instrumental ()         Perofesor/a:         Sede:         Dar de baja a la asignatura         Día         Hora entrada         Informes         Hora entrada         Día         Hora entrada         Dar de baja a la asignatura         Día         Hora entrada         Dar de baja a la asignatura         Día         Hora entrada         Dar de baja a la asignatura         Día         Hora entrada | RIE ESKULA             |                                                       |                                    | Fa                       |
|----------------------------------------------------------------------------------------------------|------------------------|-------------------------------------------------------|------------------------------------|--------------------------|
| Asignaturas del curso siguiente  Asignaturas del curso siguiente  Asignaturas del curso siguiente  Afadir nueva asignatura  Nivel: Conjunto TI - Conjunto Instrumental () Sede:  Dar de baja a la asignatura  Día Hora entrada  Nivel: II- 2 - Alboka () Sede:  Dar de baja a la asignatura  Día Hora entrada  Día Hora entrada                                                                                                    | ት Asignatura ~ Notas ~ | Faltas Mensajeria Seguimiento ~ Do                    | cumentos Recibos Informes          |                          |
| A Resguardo de matrícula Añadir nueva asignatura Nivel: Conjunto TI - Conjunto instrumental () Sede: Dar de baja a la asignatura Día Hora entrada En esta asignatura no se puede seleccionar el horario, el centro no lo permite Nivel: II- 2 - Alboka () Sede: Dir de baja a la asignatura Día Hora entrada Hora entrada                                                                                                    | Alumnos/as             | Asignaturas del curso siguiente                       |                                    |                          |
| Nivel: Conjunto TI - Conjunto instrumental ()       Profesor/a:         Sede:       Fecha alta:         Dar de baja a la asignatura       Hora entrada         Día       Hora entrada         En esta asignatura no se puede seleccionar el horario, el centro no lo permite         Nivel: II- 2 - Alboka ()       Profesor/a:         Sede:       Profesor/a:         Dar de baja a la asignatura       Hora entrada                                                                                                    | <                      | Añadir nueva asignatura                               |                                    |                          |
| Dar de baja a la asignatura         Día       Hora entrada         En esta asignatura no se puede seleccionar el horario, el centro no lo permite         Nivel: II- 2 - Alboka ()       Profesor/a:<br>Fecha alta:         Dar de baja a la asignatura       Profesor/a:         Día       Hora entrada                                                                                                    |                        | Nivel: Conjunto TI - Conjunto instrumental (<br>Sede: | ) Pr<br>Fe                         | rofesor/a:<br>acha alta: |
| Día     Hora entrada       En esta asignatura no se puede seleccionar el horario, el centro no lo permite       Nivel: II- 2 - Alboka ()       Sede:       Dar de baja a la asignatura       Día   Hora entrada                                                                                                    |                        | Dar de baja a la asignatura                           |                                    |                          |
| En esta asignatura no se puede seleccionar el horario, el centro no lo permite Nivel: II- 2 - Alboka () Sede: Dar de baja a la asignatura Día Hora entrada                                                                                                    |                        | Día                                                   | Hora entrada                       |                          |
| Nivel: II-2 - Alboka ()     Profesor/a:       Sede:     Fecha alta:       Dar de baja a la asignatura     Fecha alta:                                                                                                    |                        | En esta asignatura no se puede seleccionar e          | l horario, el centro no lo permite |                          |
| Dar de baja a la asignatura<br>Día Hora entrada                                                                                                    |                        | Nivel: Il- 2 - Alboka ( )<br>Sede:                    | Pa<br>Fe                           | rofesor/a:<br>acha alta: |
| Día Hora entrada                                                                                                    |                        | Dar de baja a la asignatura                           |                                    |                          |
|                                                                                                    |                        | Día                                                   | Hora entrada                       |                          |
| En esta asignatura no se puede seleccionar el horario, el centro no lo permite                                                                                                    |                        | En esta asignatura no se puede seleccionar e          | l horario, el centro no lo permite |                          |

# EL NUEVO ALUMNADO DEBE SOLICITAR PLAZA DESDE LA PÁGINA WEB:

Rellenais el formulario y nosotros recibimos vuestra solicitud solicitud de plaza para el nuevo alumnado

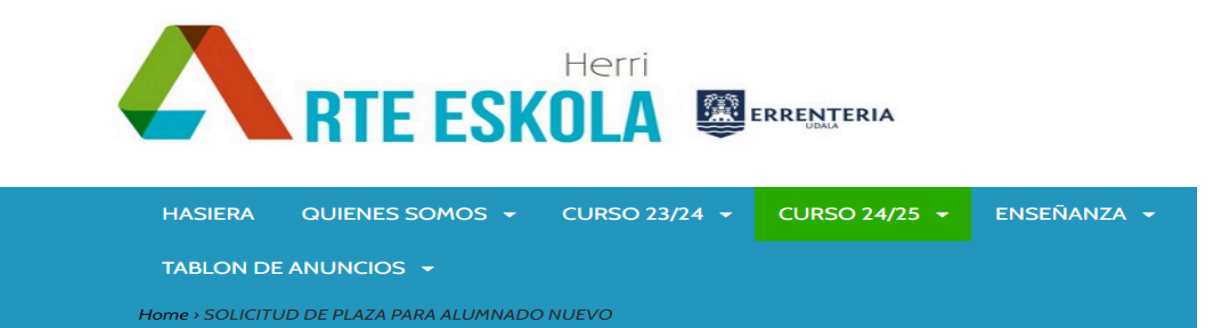

#### SOLICITUD DE PLAZA PARA ALUMNADO NUEVO

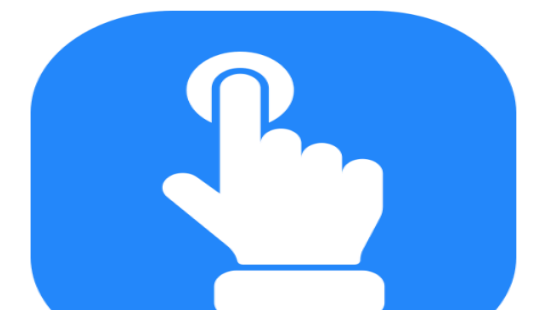

## ALUMNADO ACTUAL: CÓMO DARSE DE BAJA

Iniciar sesión en vuestra cuenta de Inika, id a "Mis gestiones" clicar "Matrícula" aparecen las asignaturas que se os ofrecen desde la Arte Eskola, las que cursais en la actualidad, al clicar el botón rojo "Dar de baja a la asignatura" nosotros recibimos vuestra solicitud de baja.

| 4 | RTE ESKOLA   |                            |            |                                    |                       |                       |                |           |                            | Fam |
|---|--------------|----------------------------|------------|------------------------------------|-----------------------|-----------------------|----------------|-----------|----------------------------|-----|
| ଜ | Asignatura 🗸 | Notas 🗸                    | Faltas     | Mensajeria                         | Seguimiento 🗸         | Documentos            | Recibos        | Informes  |                            |     |
| * | Alumnos/as   |                            | Asig       | naturas de                         | el curso siguien      | te                    |                |           |                            |     |
|   |              |                            | 🖨 Re       | esguardo de ma<br>lir nueva asigna | atrícula              |                       |                |           |                            |     |
|   |              |                            | Nin<br>See | <b>vel:</b> Conjunto T<br>de:      | 1 - Conjunto instrume | ental ( )             |                |           | Profesor/a:<br>Fecha alta: |     |
|   |              | (                          |            | )ar de baja a la                   | asignatura            | $\supset$             |                |           |                            |     |
|   |              |                            | Ú          | lù.                                |                       |                       | Hora           | a entrada |                            |     |
|   |              |                            | En         | esta asignatura                    | a no se puede selecci | onar el horario, el ( | centro no lo p | permite   |                            |     |
|   |              |                            | Nin<br>Ser | <b>vel:</b> II- 2 - Albok<br>de:   | :a()                  |                       |                |           | Profesor/a:<br>Fecha alta: |     |
|   |              | $\boldsymbol{\mathcal{C}}$ |            | Dar de baja a la                   | asignatura            |                       | $\mathbf{>}$   |           |                            |     |
|   |              |                            | D          | a                                  |                       |                       | Hora           | a entrada |                            |     |
|   |              |                            | En         | esta asignatura                    | a no se puede selecci | onar el horario, el ( | centro no lo p | permite   |                            |     |
|   |              |                            |            |                                    |                       |                       |                |           |                            |     |
|   |              |                            |            |                                    |                       |                       |                |           |                            |     |